#### ECEN 667 Power System Stability

#### Lecture 6: Symmetrical Component Review, Stability Overview

Prof. Tom Overbye Dept. of Electrical and Computer Engineering Texas A&M University overbye@tamu.edu

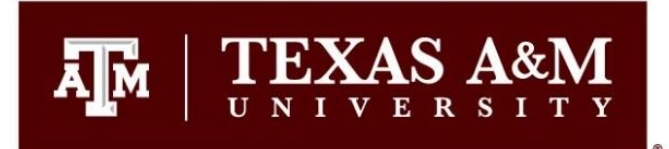

#### Announcements

- Homework 1 is due today
- Homework 2 is due on Thursday September 23
- Read Chapter 3
- The EPG dinner will again take place this semester, hosted by Dr. Begovic and his wife on Saturday September 25th from 5 to 7:30pm. This is for all EPG Faculty, Staff and Students including families (and anyone in 667 is eligible). The meal will be catered. However you must RSVP by Sept 21 at https://forms.gle/XyN3hc6Md1Mi3YUv9

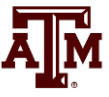

#### Aside: Ionized Air as a Conductor

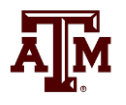

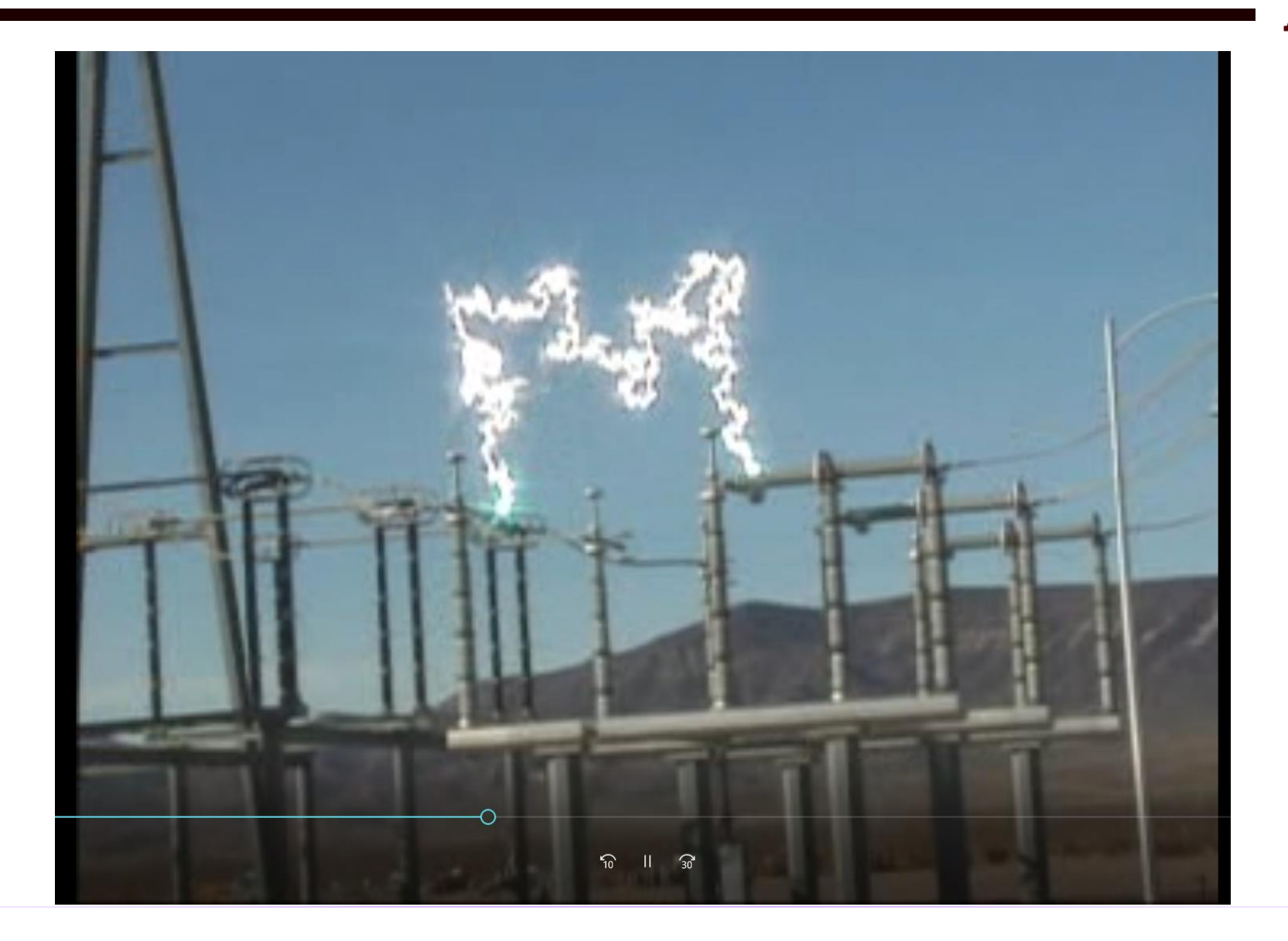

## 2007 CWLP Dallman Accident

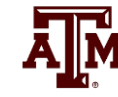

- In 2007 there was an explosion at the Springfield, IL City Water Light Power (CWLP) 86 MW Dallman 1 generator. The explosion was eventually determined to be caused by a sticky valve that prevented the cutoff of steam into the turbine when the generator went off line. So the generator turbine continued to accelerate up to over 6000 rpm (3600 normal).
  - High speed caused parts of the generator to shoot out
  - Hydrogen escaped from the cooling system, and eventually escaped causing the explosion
  - Repairs took about 18 months, costing more than \$52 million

#### **Dallman After the Accident**

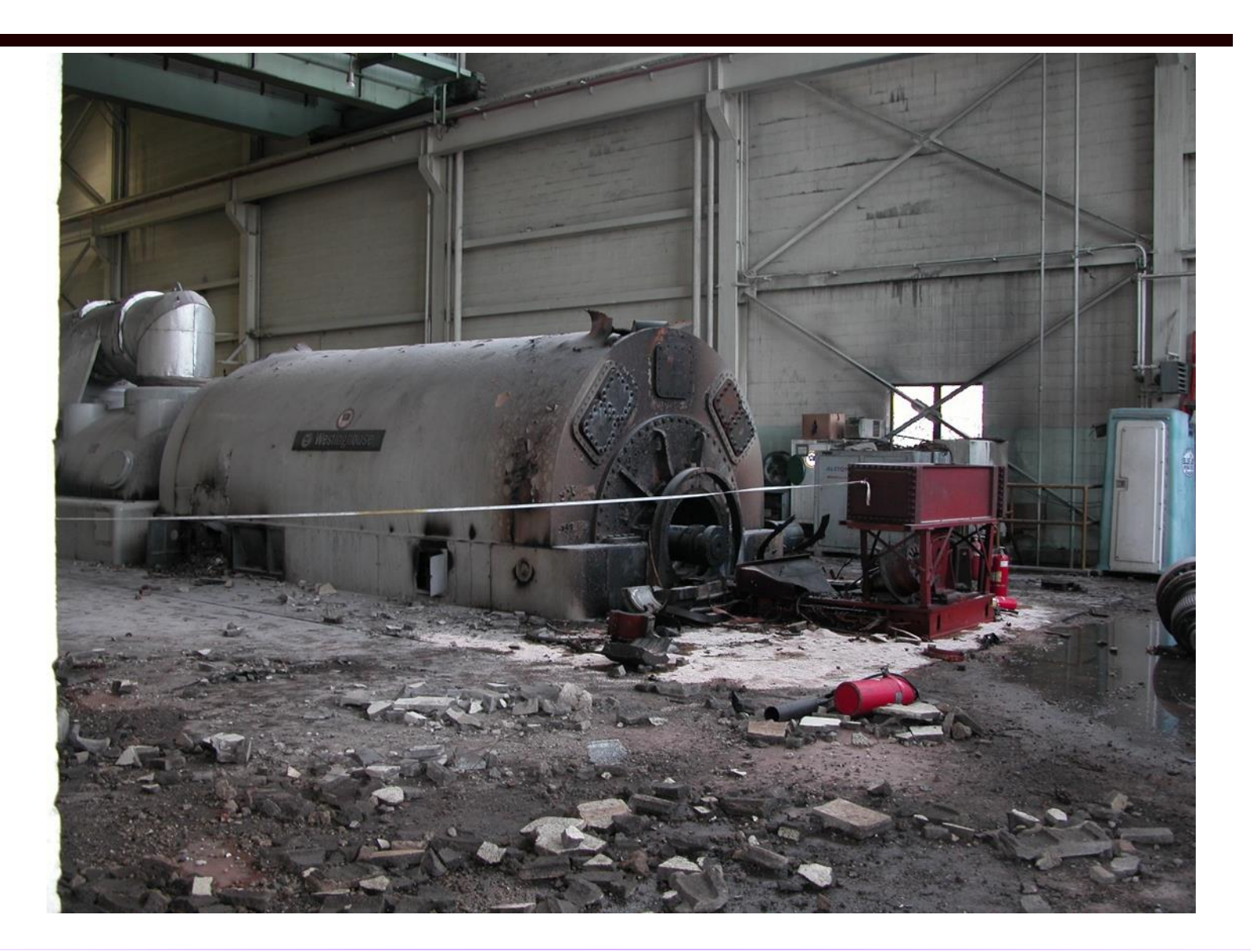

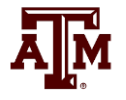

#### **Outside of Dallman**

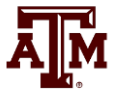

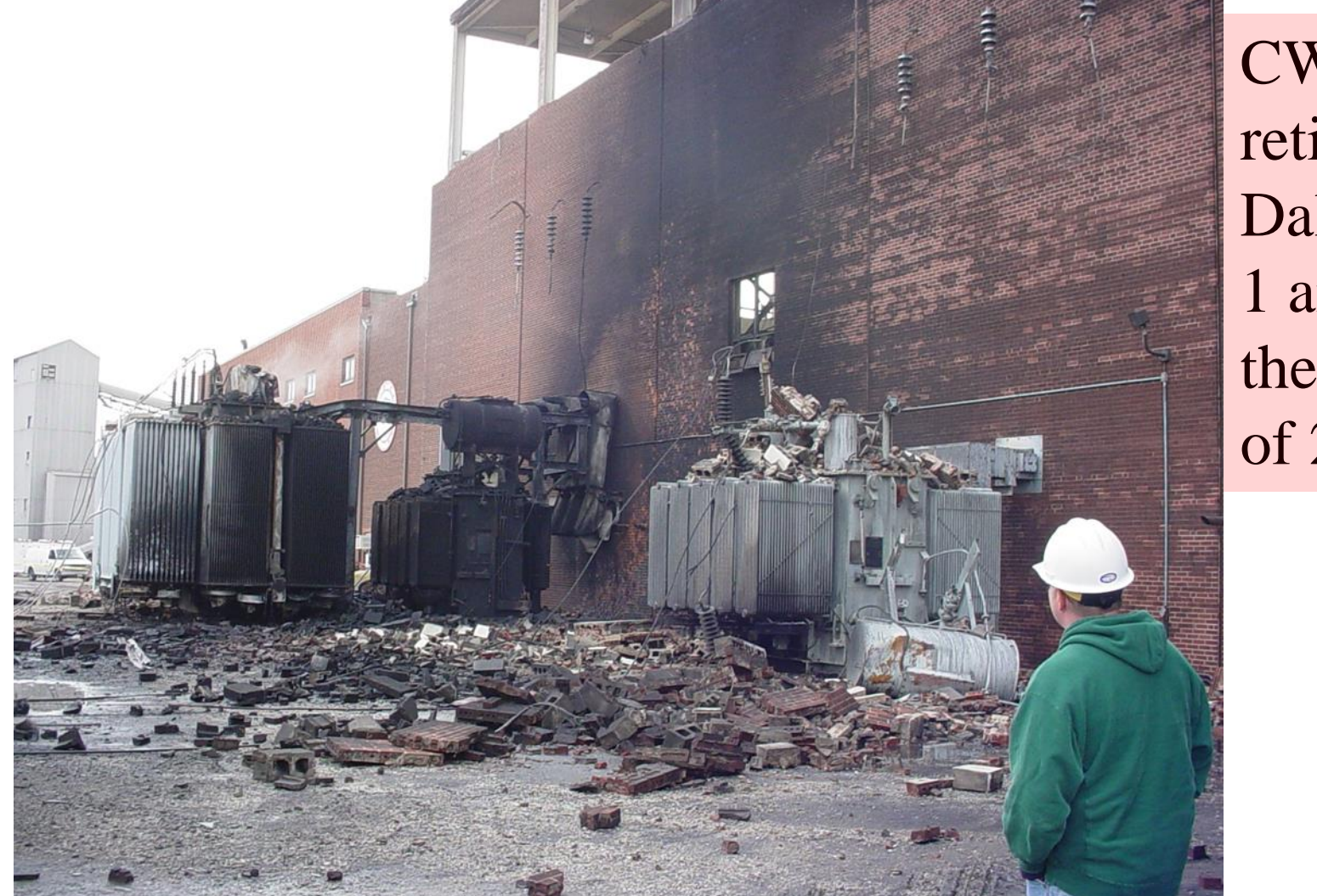

CWLP retired Dallman 1 and 2 at the end of 2020.

## Symmetric Components

- In 667 we won't use symmetrical components once, but it is a key concept so I will briefly cover them
- Much of power system dynamic analysis is done assuming the system is operated balanced, three-phase
- However, we need to briefly consider unbalanced system operation, which certainly can occur during faults
  - The most common fault is a single line-to-ground (SLG) fault, whereas three-phase faults are uncommon
- Such systems can be analyzed using symmetrical components

## Symmetric Components

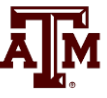

- The key idea of symmetrical component analysis is to decompose the system into three sequence networks. The networks are then coupled only at the point of the unbalance (i.e., the fault)
- The three sequence networks are known as the
  - positive sequence (this is the one for balanced systems)
  - negative sequence
  - zero sequence
- Presented in paper by Charles .L Fortescue in 1918 (most important 20<sup>th</sup> century power paper)

Heydt, G. T.; Venkata, S. S.; Balijepalli, N. (October 24, 2000). <u>"High Impact Papers in Power Engineering, 1900-1999"</u> *Proceedings 2000 North American Power Symposium, vol. 1, October 2000.* North American Power Symposium (NAPS). Waterloo, Ontario.

#### Positive, Negative and Zero Sequence Sets

- The positive sequence sets have three phase currents/voltages with equal magnitude, with phase b lagging phase a by 120°, and phase c lagging phase b by 120°
- The negative sequence sets have three phase currents/voltages with equal magnitude, with phase b leading phase a by 120°, and phase c leading phase b by 120°
- Zero sequence sets have three values with equal magnitude and angle

## **Symmetrical Component Conversion**

 Voltages and currents can be easily transformed between their phase and sequence values
 Define the symmetrical components transformation matrix

$$\mathbf{A} = \begin{bmatrix} 1 & 1 & 1 \\ 1 & \alpha^2 & \alpha \\ 1 & \alpha & \alpha^2 \end{bmatrix}$$
With  $\alpha = 1 \angle 120^\circ$   

$$\mathbf{A} = \begin{bmatrix} I_a \\ I_b \\ I_c \end{bmatrix} = \mathbf{A} \begin{bmatrix} I_a^0 \\ I_a^+ \\ I_a^- \end{bmatrix} = \mathbf{A} \begin{bmatrix} I^0 \\ I^+ \\ I^- \end{bmatrix} = \mathbf{A} \mathbf{I}_s$$

9

#### Symmetrical Components to Decouple Unbalanced Networks

• Consider the following wye-connected load:

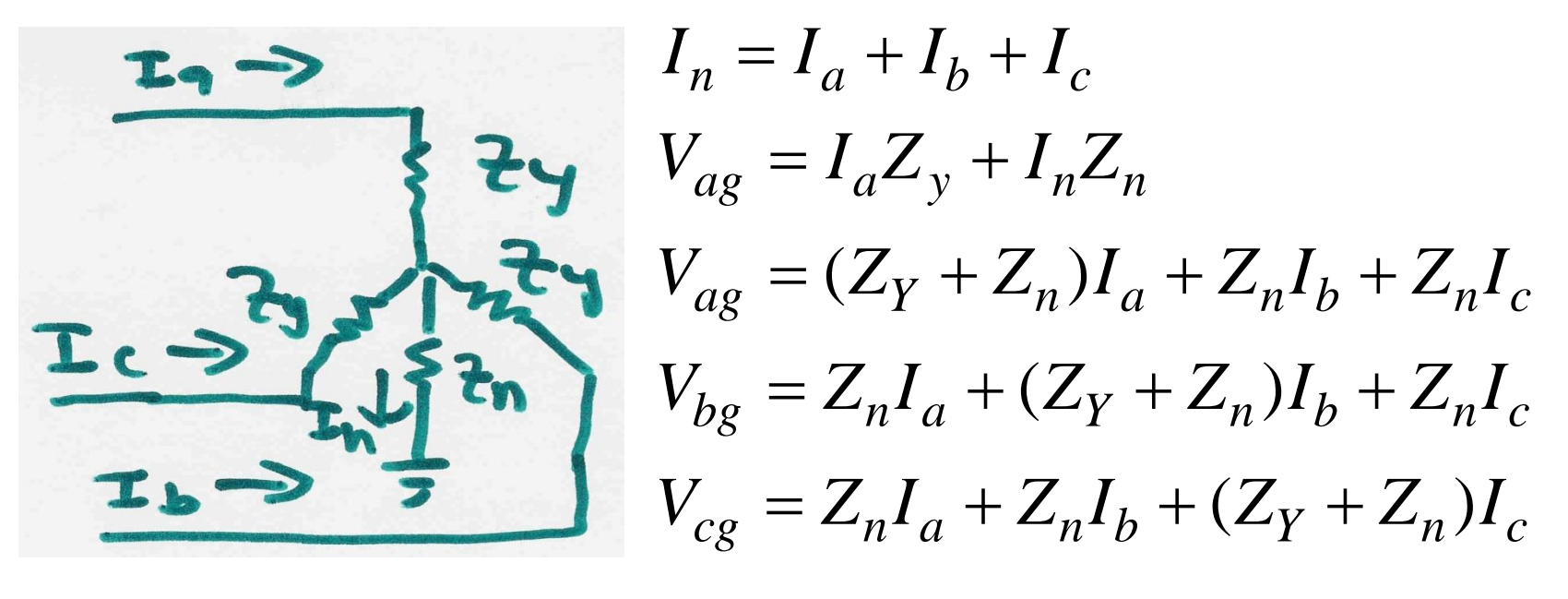

$$\begin{bmatrix} V_{ag} \\ V_{bg} \\ V_{cg} \end{bmatrix} = \begin{bmatrix} Z_y + Z_n & Z_n & Z_n \\ Z_n & Z_y + Z_n & Z_n \\ Z_n & Z_n & Z_y + Z_n \end{bmatrix} \begin{bmatrix} I_a \\ I_b \\ I_c \end{bmatrix}$$

## Symmetrical Components to Decouple Unbalanced Networks

$$\begin{bmatrix} V_{ag} \\ V_{bg} \\ V_{cg} \end{bmatrix} = \begin{bmatrix} Z_y + Z_n & Z_n & Z_n \\ Z_n & Z_y + Z_n & Z_n \\ Z_n & Z_n & Z_y + Z_n \end{bmatrix} \begin{bmatrix} I_a \\ I_b \\ I_c \end{bmatrix}$$

$$\mathbf{V} = \mathbf{Z} \mathbf{I} \quad \mathbf{V} = \mathbf{A} \mathbf{V}_s \quad \mathbf{I} = \mathbf{A} \mathbf{I}_s$$

$$\mathbf{A} \mathbf{V}_s = \mathbf{Z} \mathbf{A} \mathbf{I}_s \quad \rightarrow \quad \mathbf{V}_s = \mathbf{A}^{-1} \mathbf{Z} \mathbf{A} \mathbf{I}_s$$

$$\mathbf{A}^{-1} \mathbf{Z} \mathbf{A} = \mathbf{Z}_s = \begin{bmatrix} Z_y + 3Z_n & 0 & 0 \\ 0 & Z_y & 0 \\ 0 & 0 & Z_y \end{bmatrix}$$
This calculation is used in HW 2, Problem 1

## **Use of Symmetrical Components**

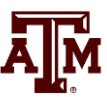

- Sequence models can be derived for lines, transformers, generators and loads
- During normal operation only the positive sequence network is excited
- The sequence networks get coupled because of the unbalances caused by faults
- Usually we only analyze the positive sequence network; unbalanced faults can be modeled by compensated positive sequence values

#### Back to Simulations: Changing the Case

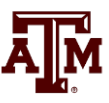

- PowerWorld Simulator allows for easy modification of the study system. As a next example we will duplicate example 13.4 from earlier editions of the Glover/Sarma Power System Analysis and Design Book.
- Back on the one-line, right-click on the generator and use the Stability/Machine models page to change the Xdp field from 0.2 to 0.3 per unit.
- On the Transient Stability Simulation page, change the contingency to be a solid three phase fault at Bus 3, cleared by opening both the line between buses 1 and 3 and the line between buses 2 and 3 at time = 1.34 seconds.

## **Changing the Contingency Elements**

| escription 1.340: [Br                                                                                                  | ranch Bus 1 TO Bus 3 CKT 1]                                                                                | ] OPEN BOTH                                           |  |
|----------------------------------------------------------------------------------------------------|----------------------------------------------------------------------------------------------------|-------------------------------------------------------|--|
| Object Type                                                                                                    | Choose the Element                                                                                         |                                                       |  |
| Simulation                                                                                                    | 💌 Sort by 🔘 Name 🛛 🌘                                                                                       | Number                                                |  |
| 🔘 Bus                                                                                                    |                                                                                                    |                                                       |  |
| Generator                                                                                                    | Search For Near B                                                                                          | Bus Select Far Bus, CKT                               |  |
| 🔘 Load                                                                                                    | 1 (Bus 1) [138 kV]                                                                                         | 2 (Bus 2) [138 kV] CKT 1                              |  |
| Switched Shunt                                                                                                    | 2 (Bus 2) [138 kV]<br>3 (Bus 3) [138 kV]                                                                   | 3 (Bus 3) [138 kV] CKT 1<br>4 (Bus 4) [13 8 kV] CKT 1 |  |
| AC Line/Transformer                                                                                                    | 4 (Bus 4) [13.8 kV]                                                                                        |                                                       |  |
| OC Line                                                                                                    |                                                                                                    | <b>N</b>                                              |  |
|                                                                                                    |                                                                                                    |                                                       |  |
|                                                                                                    |                                                                                                    |                                                       |  |
|                                                                                                    |                                                                                                    |                                                       |  |
| Time                                                                                                    |                                                                                                    |                                                       |  |
| Time<br>Time (Seconds) 1                                                                                               | .34000                                                                                                    |                                                       |  |
| Time<br>Time (Seconds) 1<br>Description                                                                                | .34000                                                                                                    |                                                       |  |
| Time<br>Time (Seconds) 1<br>Description<br>Type                                                                        | .34000 🛋<br>Parameters                                                                                     |                                                       |  |
| Time<br>Time (Seconds) 1<br>Description<br>Type<br>O Apply Fault                                                       | .34000 T                                                                                                   | Both Ends                                             |  |
| Time<br>Time (Seconds) 1<br>Description<br>Type<br>O Apply Fault<br>O Clear Fault                                      |                                                                                                    | Both Ends                                             |  |
| Time<br>Time (Seconds) 1<br>Description<br>Type<br>O Apply Fault<br>O Clear Fault<br>O Open                            |                                                                                                    | Both Ends                                             |  |
| Time<br>Time (Seconds) 1<br>Description<br>Type<br>O Apply Fault<br>O Clear Fault<br>O Open<br>O Close                 |                                                                                                    | Both Ends                                             |  |
| Time<br>Time (Seconds) 1<br>Description<br>Type<br>Apply Fault<br>Clear Fault<br>Open<br>Close<br>Bypass               |                                                                                                    | Both Ends                                             |  |
| Time<br>Time (Seconds) 1<br>Description<br>Type<br>Apply Fault<br>Clear Fault<br>Open<br>Close<br>Bypass<br>Not Bypass | .34000 Parameters<br>Which End E<br>Fault Across S<br>Percent Location (n<br>PU Resistance                 | Both Ends<br>Solid<br>ear to far)<br>0.000            |  |
| Time<br>Time (Seconds) 1<br>Description<br>Type<br>Apply Fault<br>Clear Fault<br>Open<br>Close<br>Bypass<br>Not Bypass | .34000 Parameters<br>Which End E<br>Fault Across S<br>Percent Location (n<br>PU Resistance<br>PU Reactance | Both Ends                                             |  |

Change object type to AC Line/Transformer, select the right line, and change the element type to "Open".

## **Changing the Contingency Elements**

| Transient Stability Analysis         |                                                                |                                   |                       |
|--------------------------------------|----------------------------------------------------------------|-----------------------------------|-----------------------|
| Simulation Status Finished at 5.000  |                                                                |                                   |                       |
| Run Transient Stability Pause        | Abort Restore Reference For Contingency: My Transient C        | ontingency 👻                      |                       |
| Select Step                          | Simulation Add D                                               | elete Rename                      |                       |
| Simulation                           | Control Deficitions Maletions                                  |                                   |                       |
| Control                              |                                                                |                                   |                       |
| Definitions                          | Simulation Time Values                                         |                                   |                       |
| Violations                           | Start Time (seconds) 0.000 Specify Time Step in                |                                   |                       |
| ▷·Options                            | Ford Time (seconds)                                            |                                   |                       |
| ▷·Result Storage                     | End Time (seconds) 5.000 v (o) Cycles                          |                                   |                       |
| ▷·Plots                              | Time Step (cycles) 0.500                                       |                                   |                       |
| <ul> <li>Results from RAM</li> </ul> |                                                                |                                   |                       |
| ▲ Time Values                        | Categories Change.                                             | •                                 |                       |
| Generator                            |                                                                |                                   |                       |
| Bus                                  |                                                                |                                   |                       |
| Load                                 |                                                                |                                   |                       |
|                                      |                                                                |                                   |                       |
| Branch                               |                                                                |                                   |                       |
| ···· DC Transmission Line            | Transient Contingency Elements                                 |                                   |                       |
| ···· VSC DC Line                     | Insert Clear All Insert Apply and Clear Fault Time Shift (seco | nds) 0.000 🚔                      |                       |
| Multi-Terminal DC Reco               |                                                                |                                   |                       |
| Multi-Terminal DC Conv               | 🛗 위* 號 🕫 🖓 🏘 💏 Records ▼ Set ▼ Column:                         | · ▼ 📴 ▼ 📲 ▼ 🗱 📲 ▼ 🇱 🕇 (x) ▼ 🌐 🛛 O | ptions 🔹              |
| Area                                 | Object Brothy Time                                             | Time Object                       | Description Enabled 4 |
| Zone                                 | (Cycles)                                                       | (Seconds)                         | Description Enabled 1 |
| Interface                            | 1 Bus Bus 3 60                                                 | 0 1.0000 Bus '3'                  | FAULT 3PB SOLID CHECK |
| Misimum Maximum Values               | 2 Line Bus 1 TO Bus 3 CKT 1 80                                 | 4 1.3400 Branch '1' '3' '1'       | OPEN BOTH CHECK       |
| Summary                              | 3 Line Bus 2 TO Bus 3 CKT 1 80                                 | 4 1.3400 Branch '2' '3' '1'       | OPEN BOTH CHECK       |
| Summary                              |                                                                |                                   |                       |
| Colution Dataila                     |                                                                |                                   |                       |

Contingency Elements displays should eventually look like this. Note fault is at bus 3, not at bus 1.

#### Case Name: Example\_13\_4\_Bus3Fault

#### **Results: On Verge of Instability**

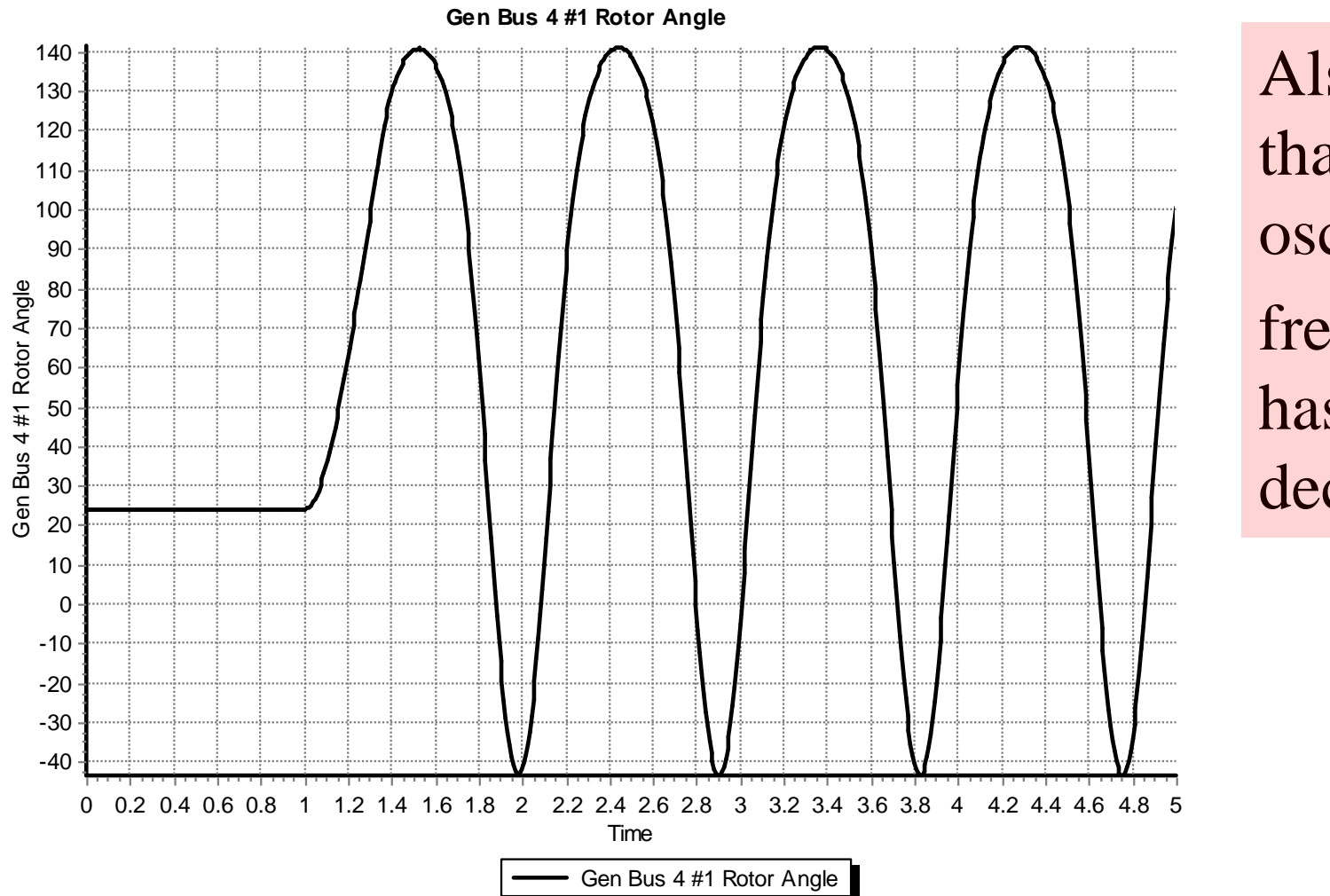

Also note that the oscillation frequency has decreased

### A More Realistic Generator Model

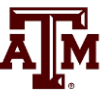

- The classical model is considered in section 5.6 of the book, as the simplest but also the hardest to justify
  - Had been widely used, but is not rapidly falling from use
- PowerWorld Simulator includes a number of much more realistic models that can be easily used
  - Coverage of these models is beyond the scope of this intro
- To replace the classical model with a detailed solid rotor, subtransient model, go to the generator dialog Machine Models, click "Delete" to delete the existing model, select "Insert" to display the Model Type dialog and select the GENROU model; accept the defaults.

#### **GENROU Model**

| Generator Inf | formation for Current Case                                                             |
|---------------|----------------------------------------------------------------------------------------|
| Bus Number    | 4 Find By Number Status                                                                |
| Bus Name      | Bus 4 Find By Name Open Generator MVA Base                                             |
| ID            | 1 Find 100.00                                                                          |
| Area Name     | Home (1) Fuel Type Unknown                                                             |
| Labels        | no labels Unit Type UN (Unknown)                                                       |
| Power and Vo  | oltage Control Costs OPF Faults Owners, Area, etc. Custom Stability                    |
| Machine Mod   | els Exciters Governors Stabilizers Other Models Step-up Transformer Terminal and State |
|               | Insert Delete Gen MVA Base 100.0 Show Diagram Set to Default                           |
| Type Acti     | ive - GENROU ▼ Active (only one may be active) Defaults: ▼                             |
| Parameters    |                                                                                        |
| PU values s   | shown/entered using device base of 100.0 MVA 🔻                                         |
| н             | H 3.0000 Xdpp=Xqpp 0.1800 S(1.2) 0.0000                                                |
| D             | 0.0000 XI 0.1500 RComp 0.0000 V                                                        |
| Ra            | a 0.0000 Tdop 7.0000 XComp 0.0000                                                      |
| Xd            | d 2.1000 Tqop 0.7500                                                                   |
| Xq            | g 0.5000 Tdopp 0.0350                                                                  |
| Xdp           | p 0.2000 Tqopp 0.0500                                                                  |
| Хар           | p 0.5000 S(1.0) 0.0000 🗘                                                               |
|               |                                                                                        |
| 🗸 ок          | Save Cancel ? Help Print                                                               |

The GENROU model provides a good approximation for the behavior of a synchronous generator over the dynamics of interest during a transient stability study (up to about 10 Hz). It is used to represent a solid rotor machine with three damper windings.

#### **Repeat of Example 13.1 with GENROU**

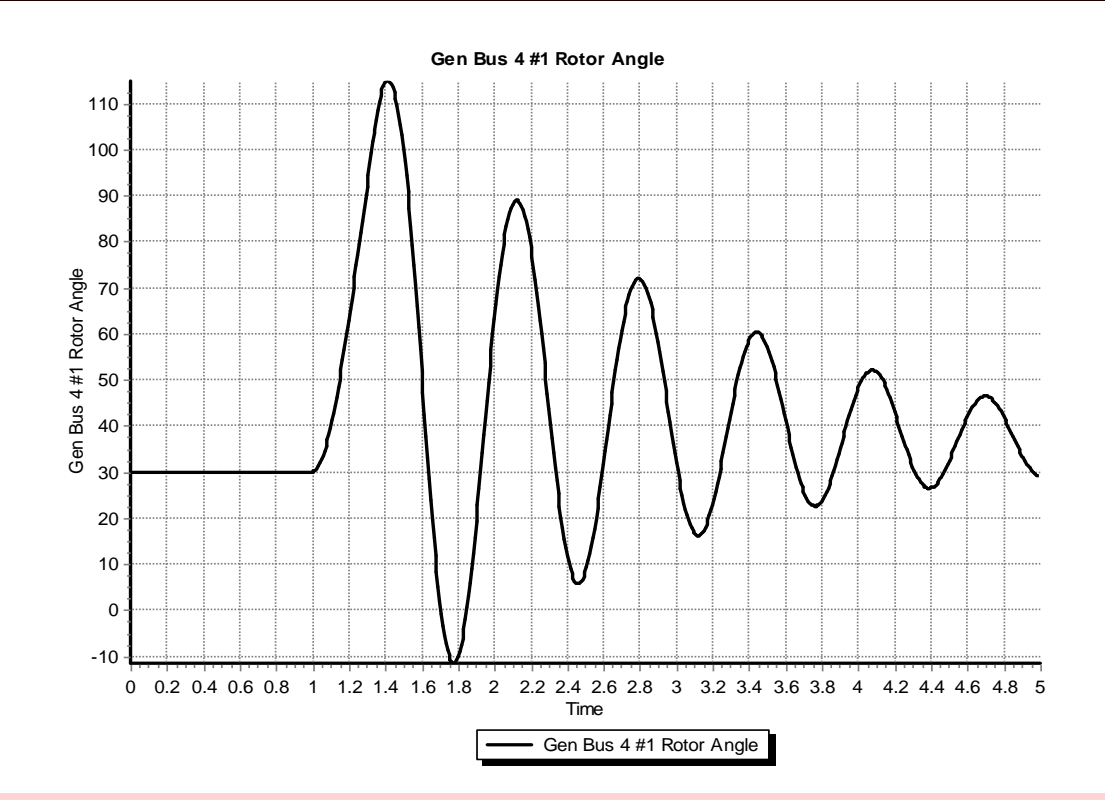

This plot repeats the previous example with the bus 3 fault. The generator response is now damped due to the damper windings included in the GENROU model. Case is saved in examples as **Example\_13\_4\_GENROU**. 19

## **Saving Results Every n Timesteps**

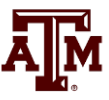

- Before moving on it will be useful to save some additional fields. On the Transient Stability Analysis form select the "Result Storage" page. Then on the Generator tab toggle the generator 4 "Field Voltage" field to Yes. On the Bus tab toggle the bus 4 "V (pu)" field to Yes.
- At the top of the "Result Storage" page, change the "Save Results Every n Timesteps" to 6.
  - PowerWorld Simulator allows you to store as many fields as desired. On large cases one way to save on memory is to save the field values only every n timesteps with 6 a typical value (i.e., with a <sup>1</sup>/<sub>2</sub> cycle time step 6 saves 20 values per second)

### **Plotting Bus Voltage**

Change the end time to 10 seconds on the "Simulation" page, and rerun the previous. Then on "Results" page, "Time Values from RAM", "Bus", plot the bus 4 per unit voltage. The results are shown below.

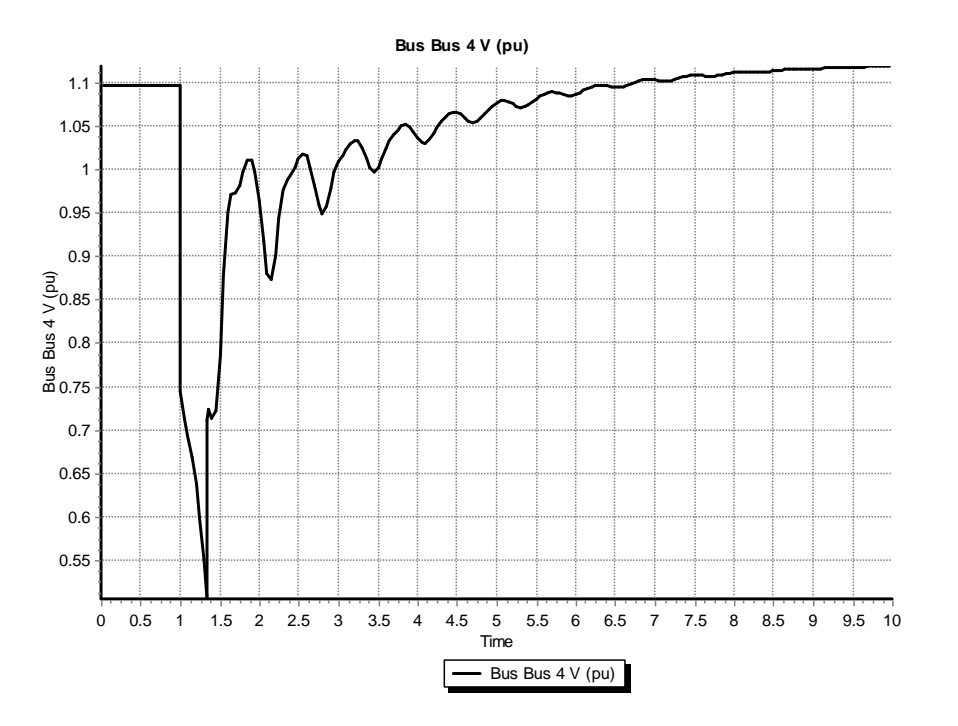

Notice following the fault the voltage does not recover to its pre-fault value. This is because we have not yet modeled an exciter.

## Adding a Generator Exciter

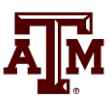

- The purpose of the generator excitation system (exciter) is to adjust the generator field current to maintain a constant terminal voltage.
- PowerWorld Simulator includes many different types of exciter models. One simple exciter is the IEEET1. To add this exciter to the generator at bus 4 go to the generator dialog, "Stability" tab, "Exciters" page. Click Insert and then select IEEET1 from the list. Use the default values.
- Exciters will be covered in the first part of Chapter 4

#### **IEEET1 Exciter**

 Once you have inserted the IEEET1 exciter you can view its block diagram by clicking on the "Show Diagram" button. This opens a PDF file in Adobe Reader to the page with that block diagram. The block diagram for this exciter is also shown below.

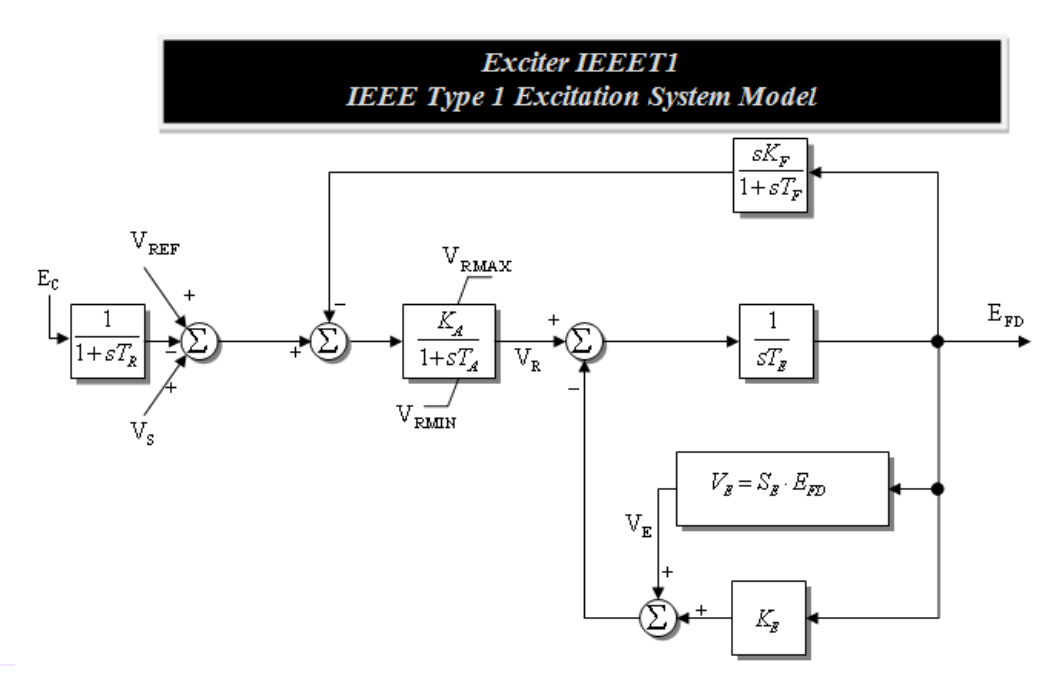

The input to the exciter,  $E_c$ , is usually the terminal voltage. The output,  $E_{FD}$ , is the machine field voltage.

### Voltage Response with Exciter

• Re-do the run. The terminal time response of the terminal voltage is shown below. Notice that now with the exciter it returns to its pre-fault voltage.

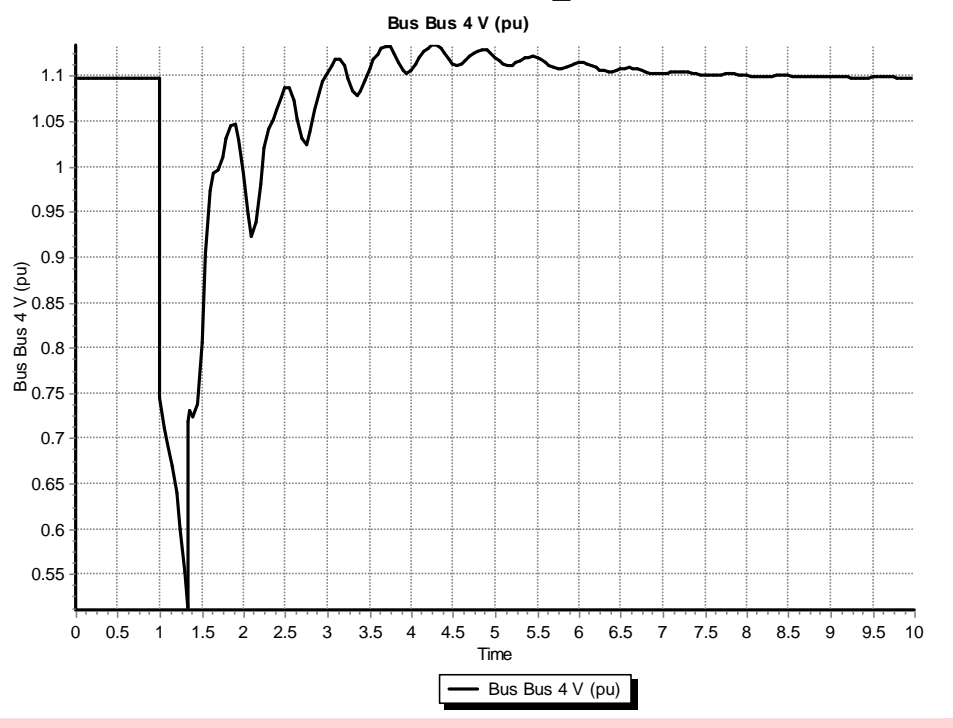

Case Name: Example\_13\_4\_GenROU\_IEEET1

# **Defining Plots**

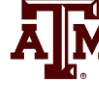

- Because time plots are commonly used to show transient stability results, PowerWorld Simulator makes it easy to define commonly used plots.
  - Plot definitions are saved with the case, and can be set to automatically display at the end of a transient stability run.
- To define some plots on the Transient Stability Analysis form select the "Plots" page. Initially we'll setup a plot to show the bus voltage.
  - Use the Plot Designer to choose a Device Type (Bus), Field, (Vpu), and an Object (Bus 4). Then click the "Add" button. Next click on the Plot Series tab (far right) to customize the plot's appearance; set Color to black and Thickness to 2.

## **Defining Plots**

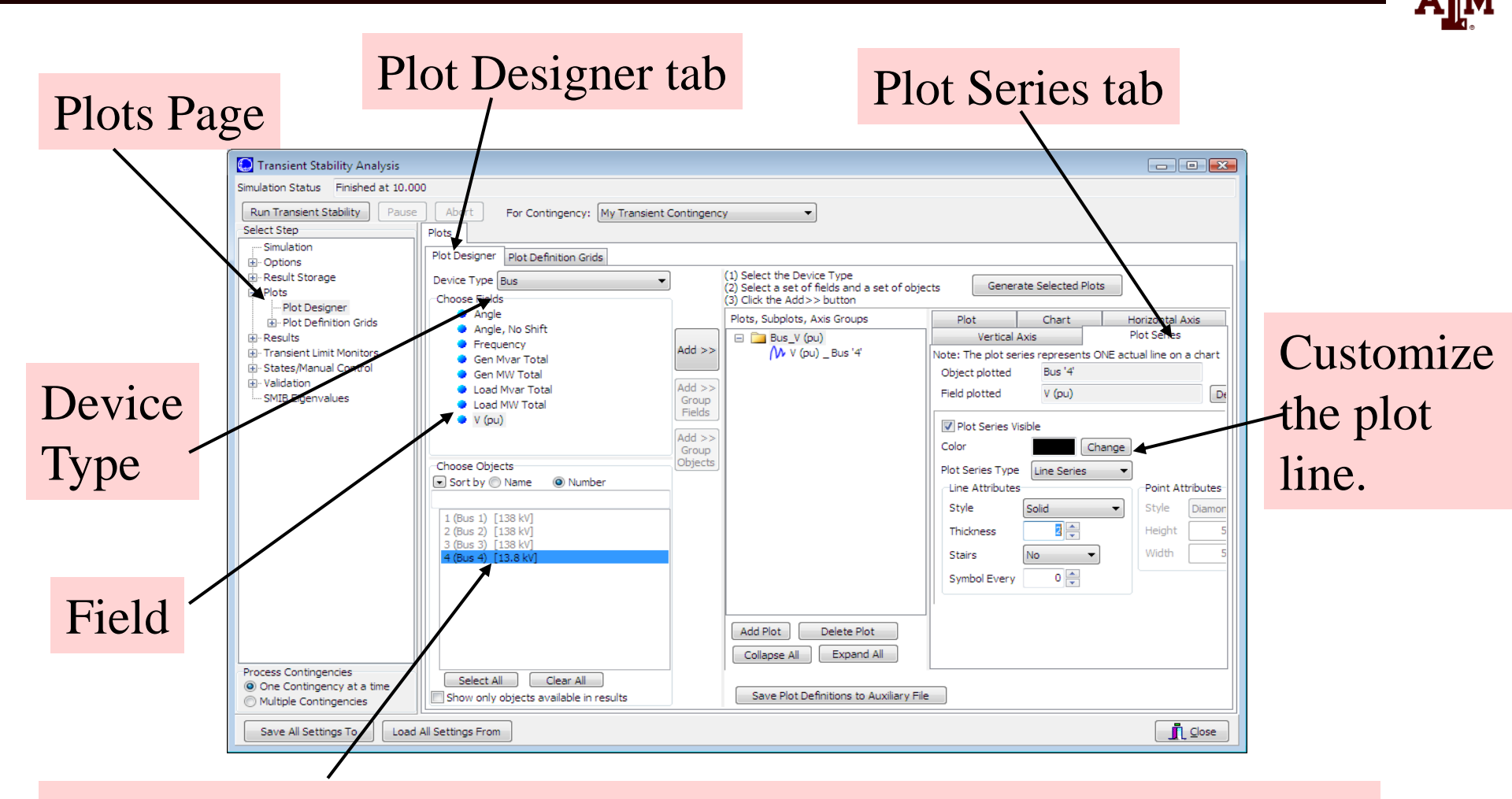

Object; note multiple objects and/or fields can be simultaneously selected.

## **Adding Multiple Axes**

- Once the plot is designed, save the case and rerun the simulation. The plot should now automatically appear.
- In order to compare the time behavior of various fields an important feature is the ability to show different values using different y-axes on the same plot.
- To add a new Vertical Axis to the plot, close the plot, go back to the "Plots" page, select the Vertical Axis tab (immediately to the left of the Plot Series tab). Then click "Add Axis Group". Next, change the Device Type to Generator, the Field to Rotor Angle, and choose the Bus 4 generator as the Object. Click the "Add" button. Customize as desired. There are now two axis groups.

### A Two Axes Plot

The resultant plot is shown below. To copy the plot to the windows clipboard, or to save the plot, right click towards the bottom of the plot. You can re-do the plot without re-running the simulation by clicking on "Generate Selected Plots" button.

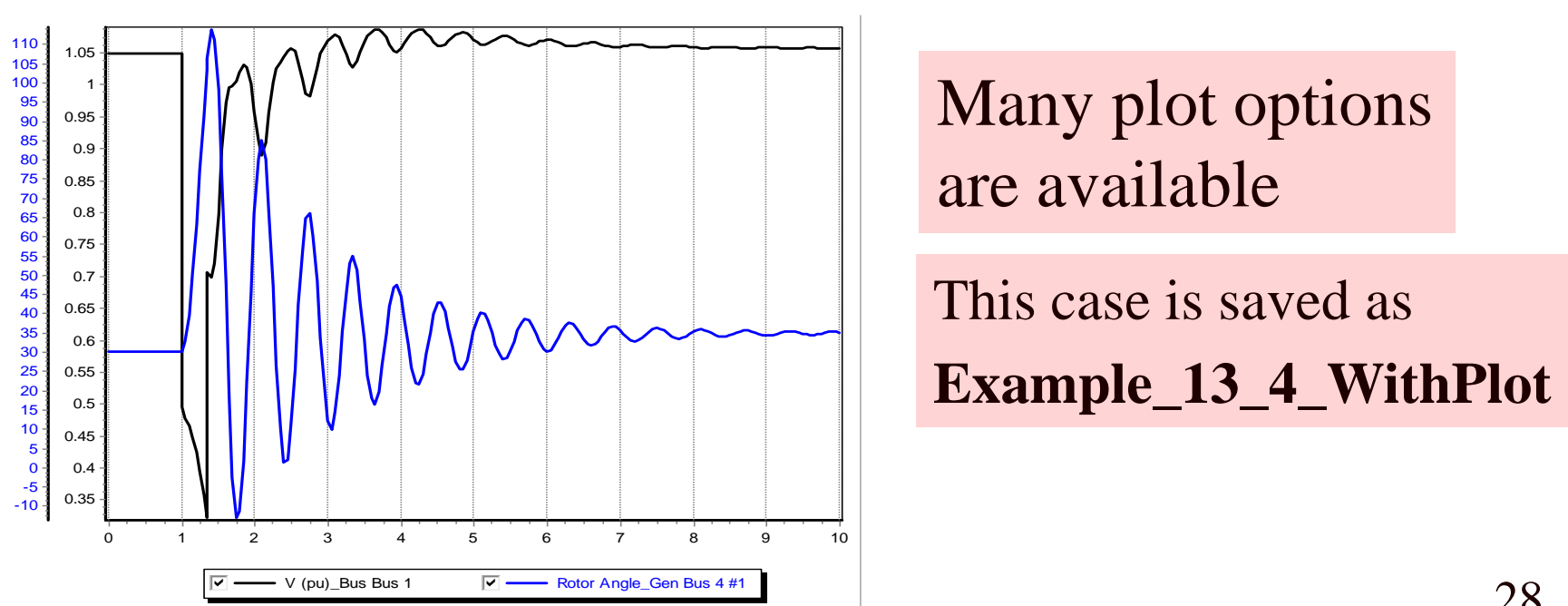

## Setting the Angle Reference

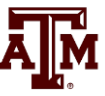

- Infinite buses do not exist, and should not usually be used except for small, academic cases.
  - An infinite bus has a fixed frequency (e.g. 60 Hz), providing a convenient reference frame for the display of bus angles.
- Without an infinite bus the overall system frequency is allowed to deviate from the base frequency
  - With a varying frequency we need to define a reference frame
  - PowerWorld Simulator provides several reference frames with the default being average of bus frequency.
  - Go to the "Options", "Power System Model" page. Change Infinite Bus Model to "No Infinite Buses"; Under "Options, Result Options", set the Angle Reference to "Average of Generator Angles."

## Setting Models for the Bus 2 Gen

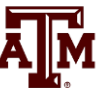

- Without an infinite bus we need to set up models for the generator at bus 2. Use the same procedure of adding a GENROU machine and an IEEET1 exciter.
  - Accept all the defaults, except set the H field for the GENROU model to 30 to simulate a large machine.
  - Go to the Plot Designer, click on PlotVertAxisGroup2 and use the "Add" button to show the rotor angle for Generator 2. Note that the object may be grayed out but you can still add it to the plot.
  - Without an infinite bus the case is no longer stable with a 0.34 second fault; on the main Simulation page change the event time for the opening on the lines to be 1.10 seconds (you can directly overwrite the seconds field on the display).
  - Case is saved as Example\_13\_4\_NoInfiniteBus

#### **No Infinite Bus Case Results**

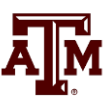

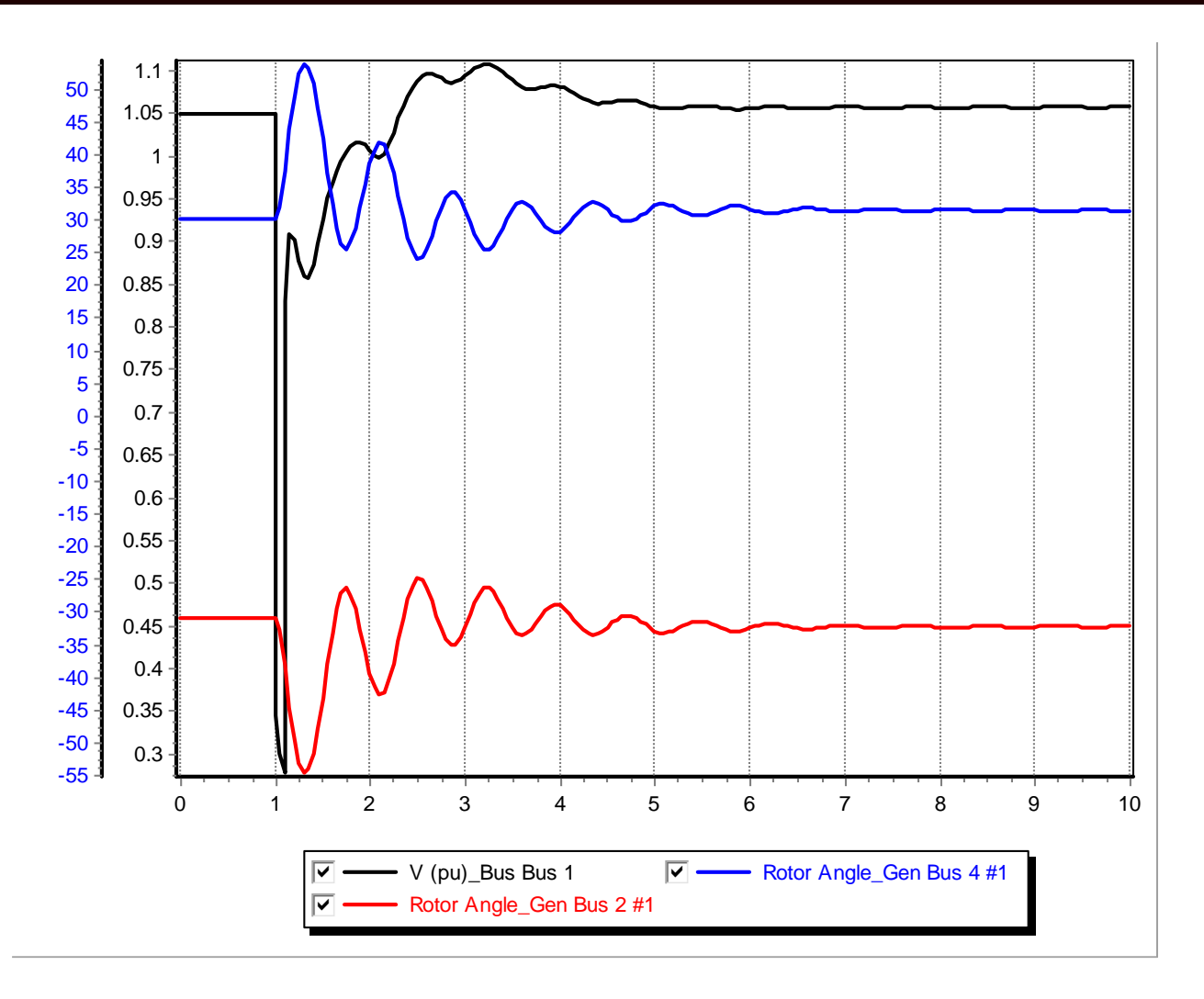

Plot shows the rotor angles for the generators at buses 2 and 4, along with the voltage at bus 1. Notice the two generators are swinging against each other.

#### Impact of Angle Reference on Results

• To see the impact of the reference frame on the angles results, go to the "Options", "Power System Model" page. Under "Options, Result Options", set the Angle Reference to "Synchronous Reference Frame."

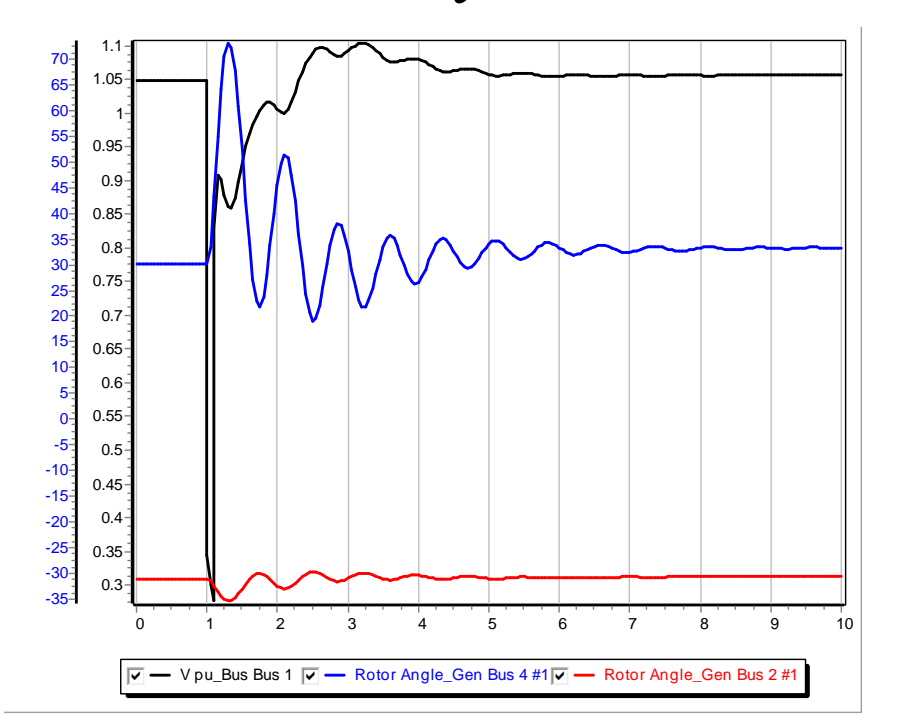

This shows the more expected results, but it is not "more correct." Both are equally correct.

## WSCC Nine Bus, Three Machine Case

- As a next step in complexity we consider the WSCC (now WECC) nine bus case, three machine case.
  - This case is described in several locations including EPRI Report EL-484 (1977), the Anderson/Fouad book (1977).
     Here we use the case as presented as Example 7.1 in the Sauer/Pai text except the generators are modeled using the subtransient GENROU model, and data is in per unit on generator MVA base (see next slide).
  - The Sauer/Pai book contains a derivation of the system models, and a fully worked initial solution for this case.
- Case Name: WSCC\_9Bus

#### **Generator MVA Base**

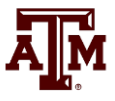

- Like most transient stability programs, generator transient stability data in PowerWorld Simulator is entered in per unit using the generator MVA base.
- The generator MVA base can be modified in the "Edit Mode" (upper left portion of the ribbon), using the Generator Information Dialog. You will see the MVA Base in "Run Mode" but not be able to modify it.

| Generator  | Information for Present   |                  |                    | × |
|------------|---------------------------|------------------|--------------------|---|
| Bus Number | Find By Number            | Status<br>Open   |                    |   |
| ID         | 1 Find                    | Energized        |                    |   |
| Area Name  | 1 (1)                     | NO (O     VES (O | ffline)<br>Inline) |   |
| Labels     | no labels                 | Fuel Type        | Unknown            | ~ |
|            | Generator MVA Base 250.00 | Unit Type        | UN (Unknown)       | ~ |

#### **WSCC Case One-line**

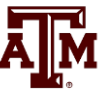

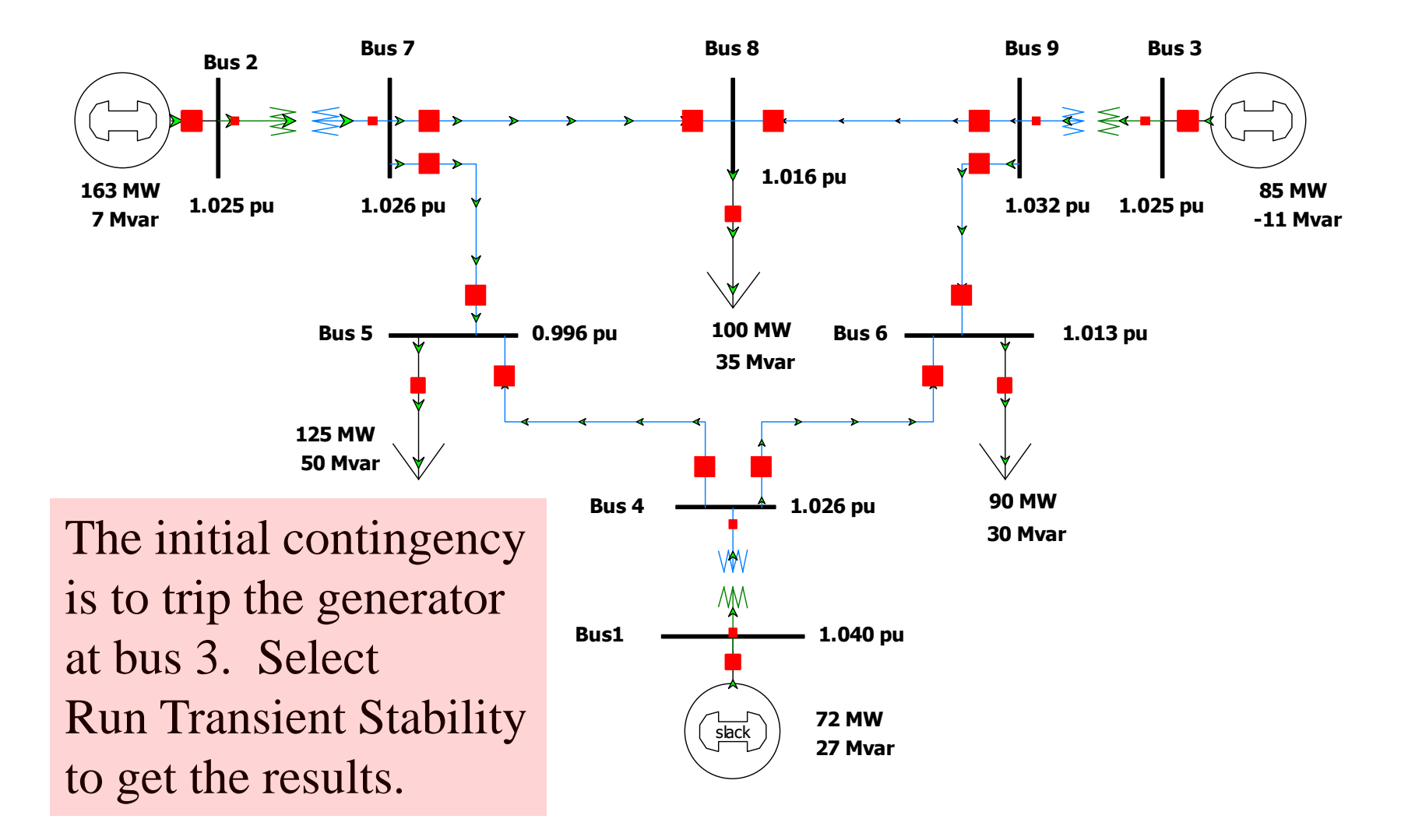

### **Automatic Generator Tripping**

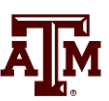

#### Sometimes unseen errors may lurk in a simulation!

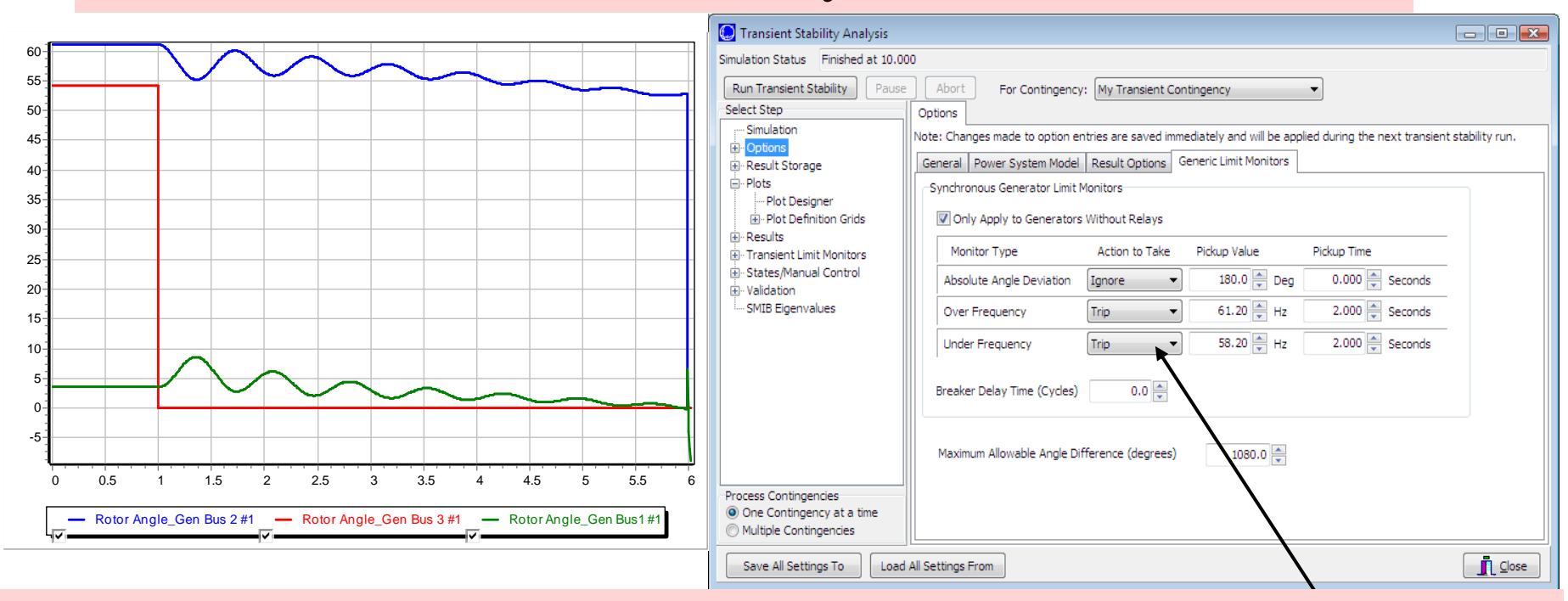

Because this case has no governors and no infinite bus, the bus frequency keeps rising throughout the simulation, even though the rotor angles are stable. Users may set the generators to automatically trip in "Options", "Generic Limit Monitors".

#### **Generator Governors**

- Governors are used to control the generator power outputs, helping the maintain a desired frequency
- Covered in sections 4.4 and 4.5
- As was the case with machine models and exciters, governors can be entered using the Generator Dialog.
- Add TGOV1 models for all three generators using the default values.

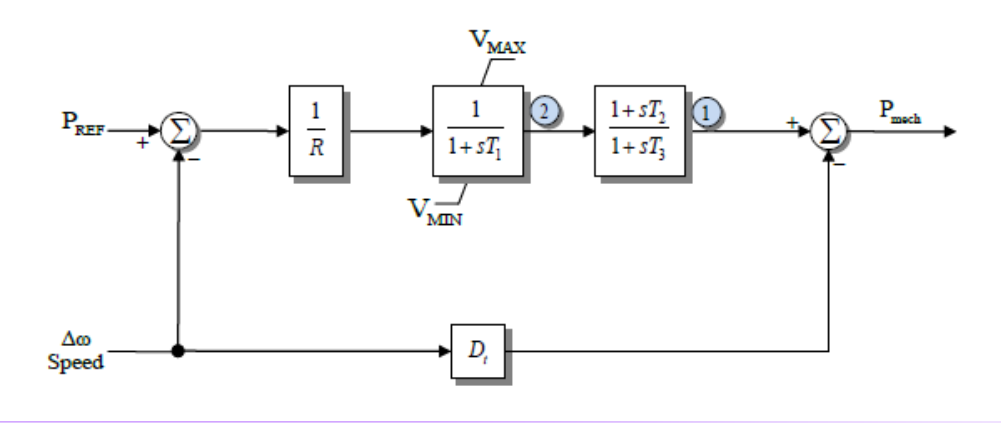

## Additional WSCC Case Changes

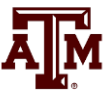

- Use the "Add Plot" button on the plot designer to insert new plots to show 1) the generator speeds, and 2) the generator mechanical input power.
- Change contingency to be the opening of the bus 3 generator at time t=1 second. There is no "fault" to be cleared in this example, the only event is opening the generator. Run case for 20 seconds.
- Case Name: WSCC\_9Bus\_WithGovernors

#### Generator Angles on Different Reference Frames

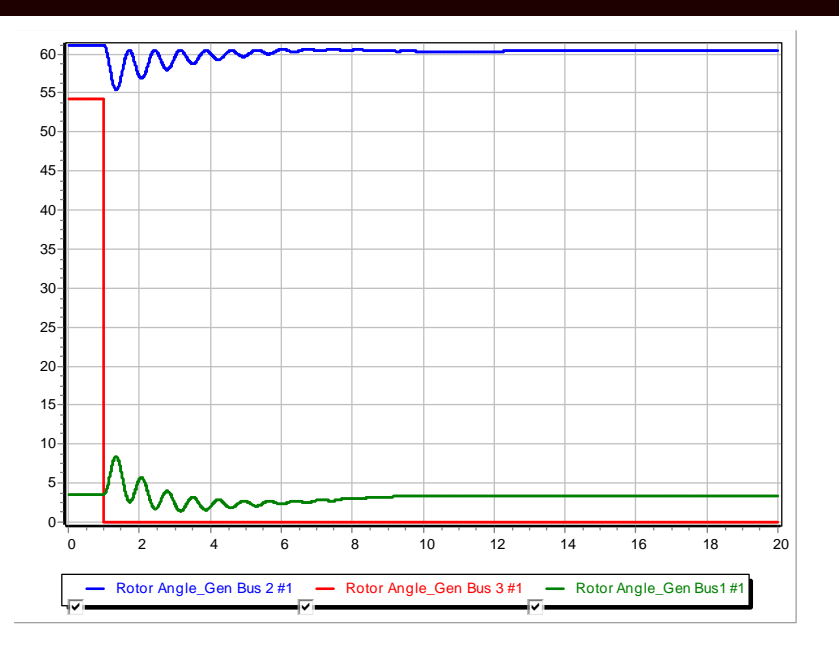

Average of Generator Angles Reference Frame

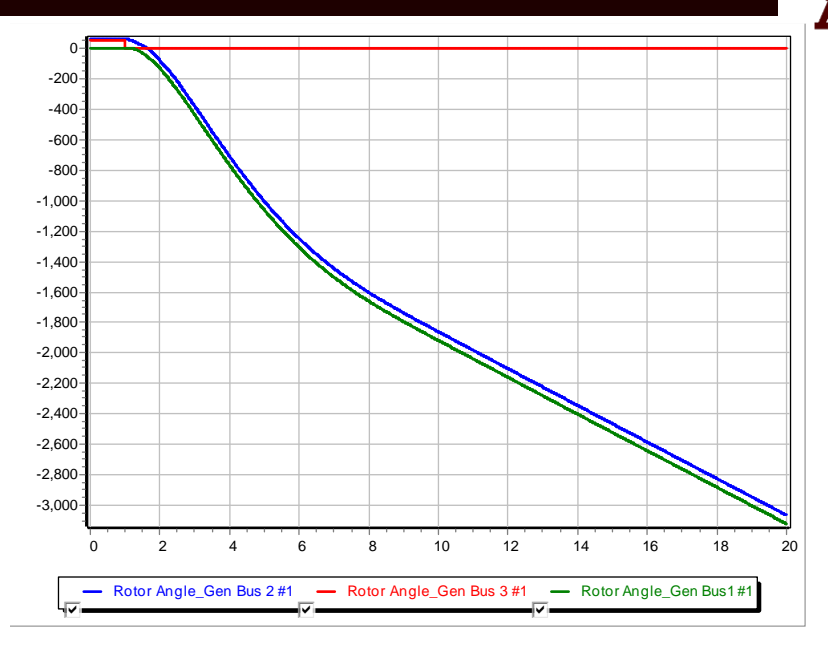

Synchronous Reference Frame

Both are equally "correct", but it is much easier to see the rotor angle variation when using the average of generator angles reference frame

#### **Plot Designer with New Plots**

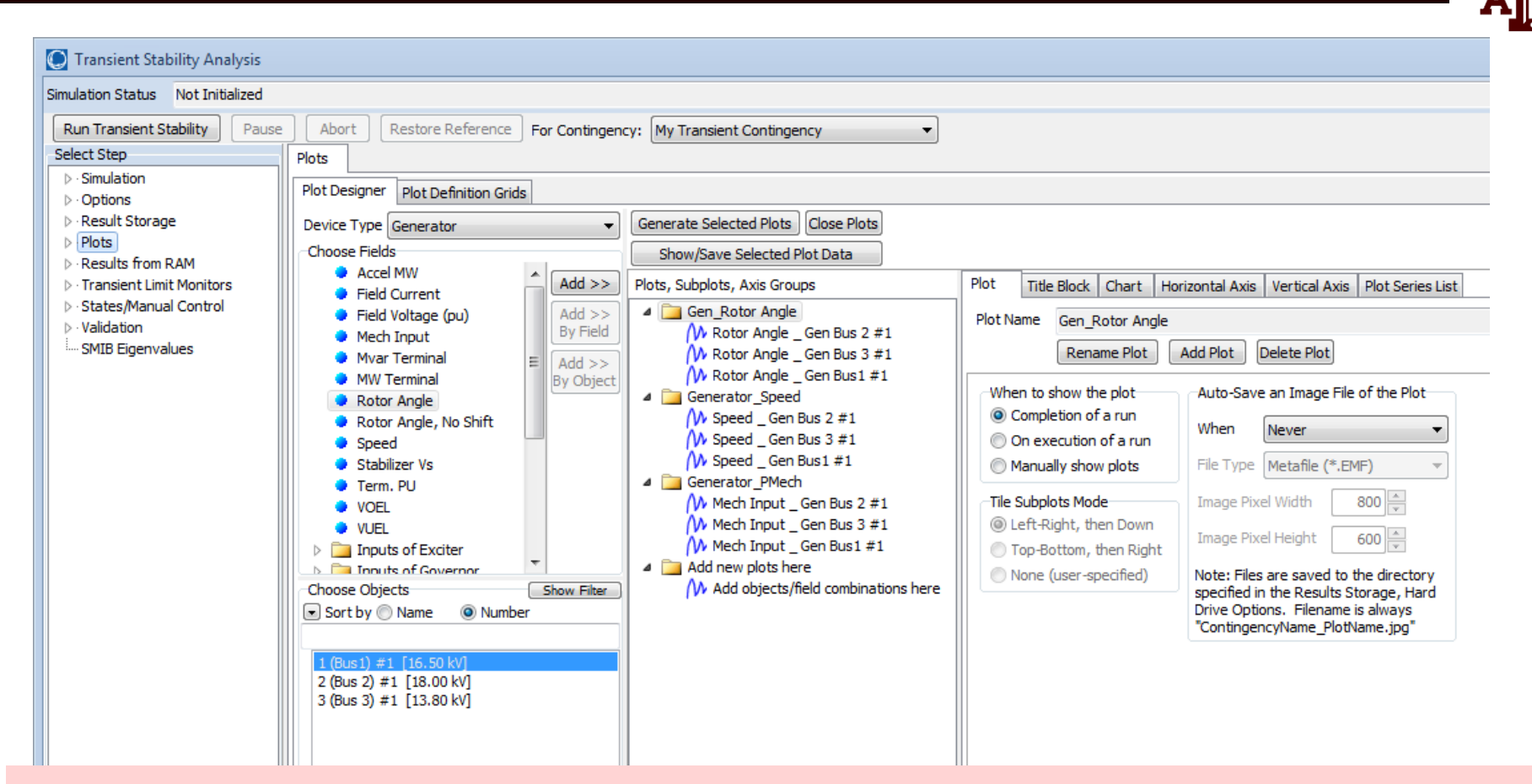

Note that when new plots are added using "Add Plot", new Folders appear in the plot list. This will result in separate plots for each group

#### **Gen 3 Open Contingency Results**

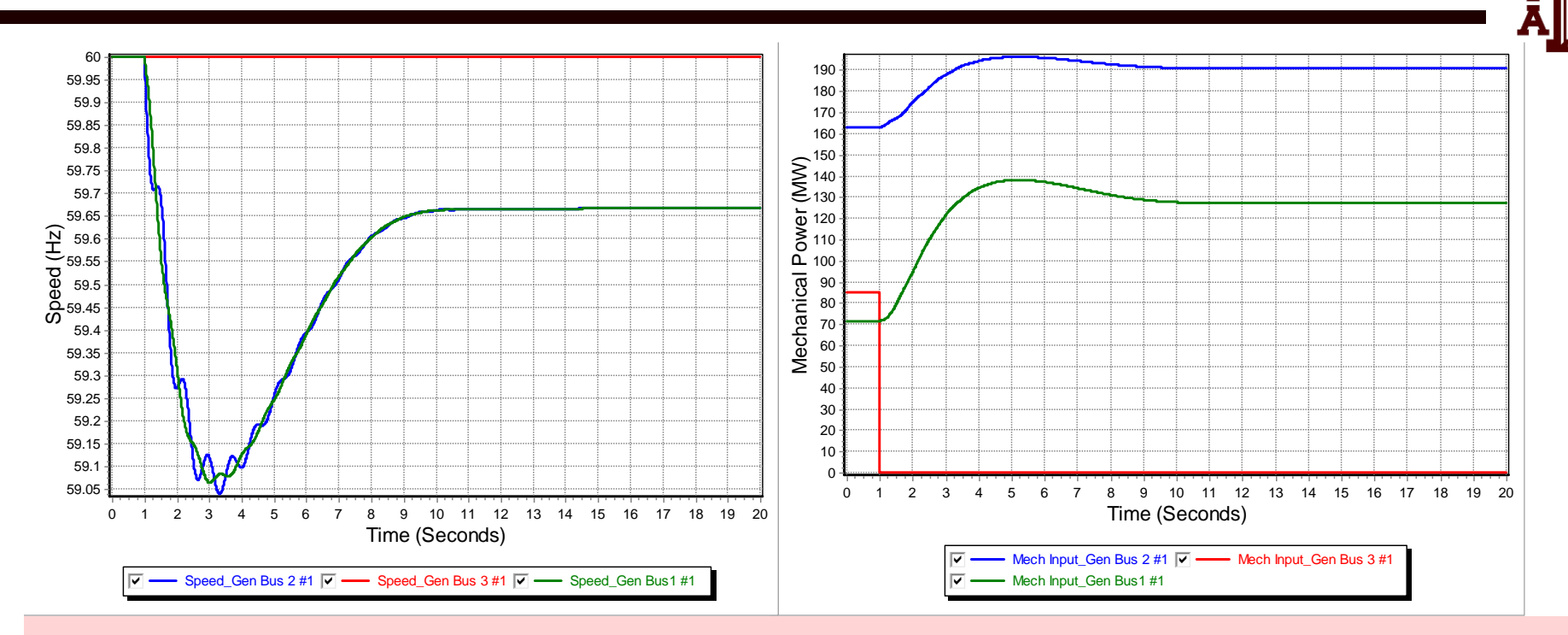

The left figure shows the generator speed, while the right figure shows the generator mechanical power inputs for the loss of generator 3. This is a severe contingency since more than 25% of the system generation is lost, resulting in a frequency dip of almost one Hz. Notice frequency does not return to 60 Hz.